## 研修会への入室方法~1.アカウントがある方の操作手順

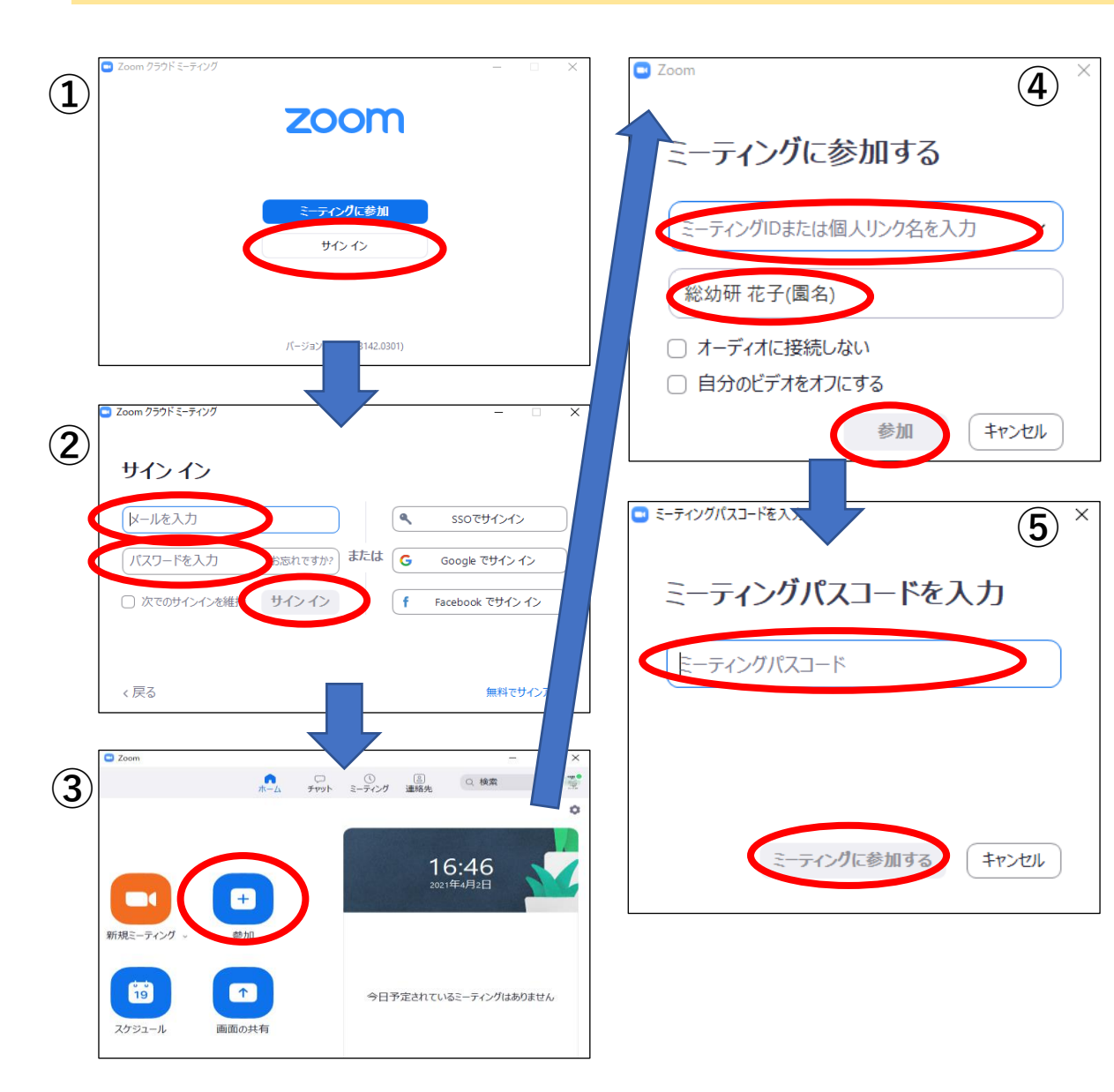

①Zoomクラウドミーティングを立ち上げ、【サイン イン】 をクリック。

②サインイン画面に、アカウント登録したメールアドレスと パスワードを入力して、再度【サインイン】をクリック。

③【参加】のメニューアイコンをクリック。

④案内メールで受け取ったミーティングIDと、ユーザー名「参加者名(園名)」を入力し、【参加】をクリック。

⑤案内メールで受け取ったパスコードを入力し、 【ミーティングに参加する】をクリック。

## 研修会への入室方法~2.アカウントがない方の操作手順

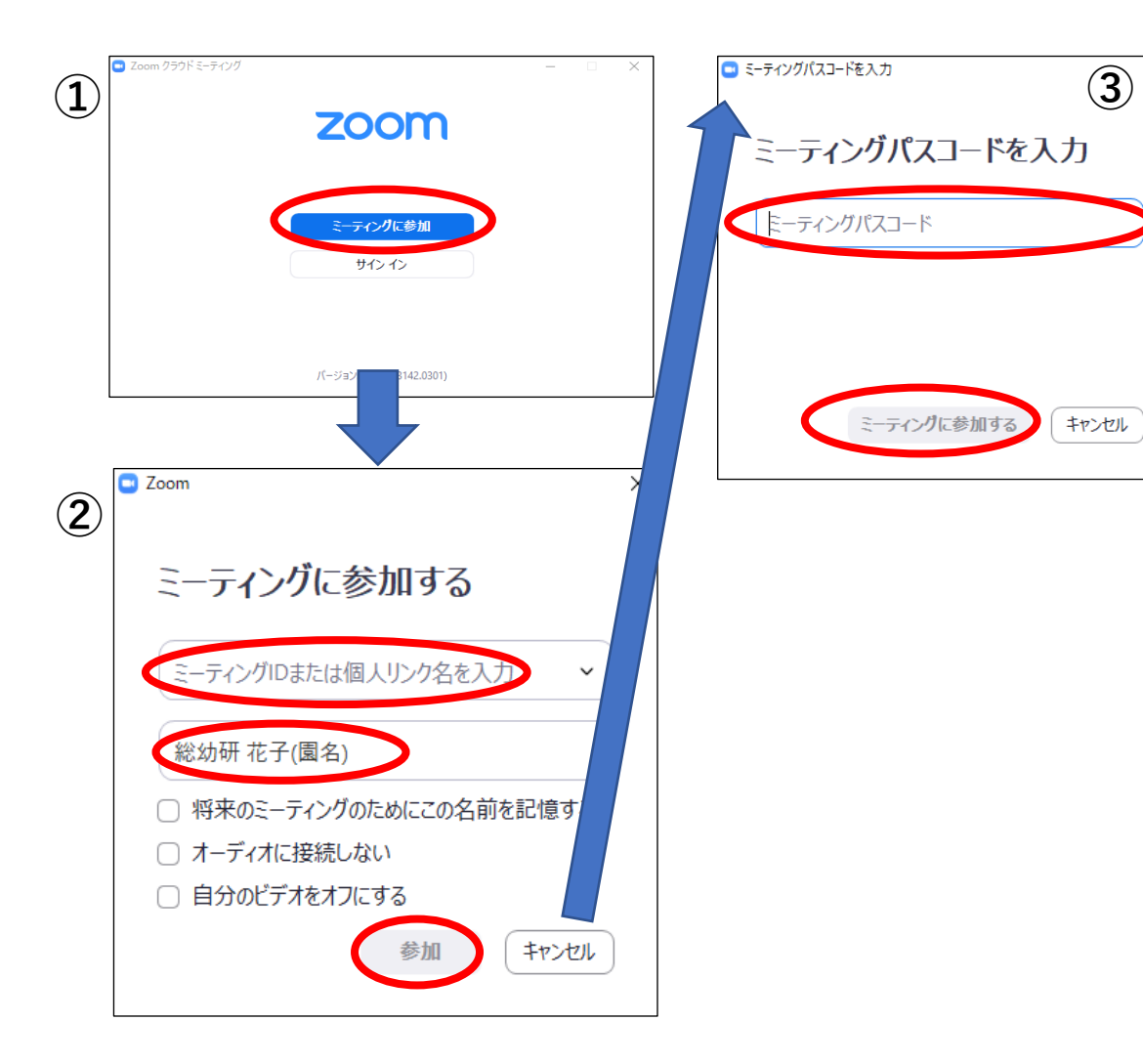

Zoomクラウドミーティングを立ち上げ、
【ミーティングに参加】をクリック。

②案内メールで受け取ったミーティングIDと、ユーザー名 「参加者名(園名)」を入力し、【参加】をクリック。

③案内メールで受け取ったパスコードを入力し、 【ミーティングに参加する】をクリック。

※主催側として運営する人はアカウント登録が必要。 通常の参加者はアカウント登録しなくても入室可能。